#### Planning 3D Survey in Tesseral Pro

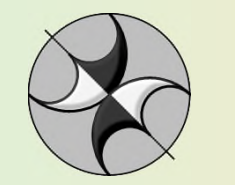

www.tesseral-geo.com

### Type of 3D survey design

- Orthogonal
- •Shot in crankshaft pattern
- •Diagonal

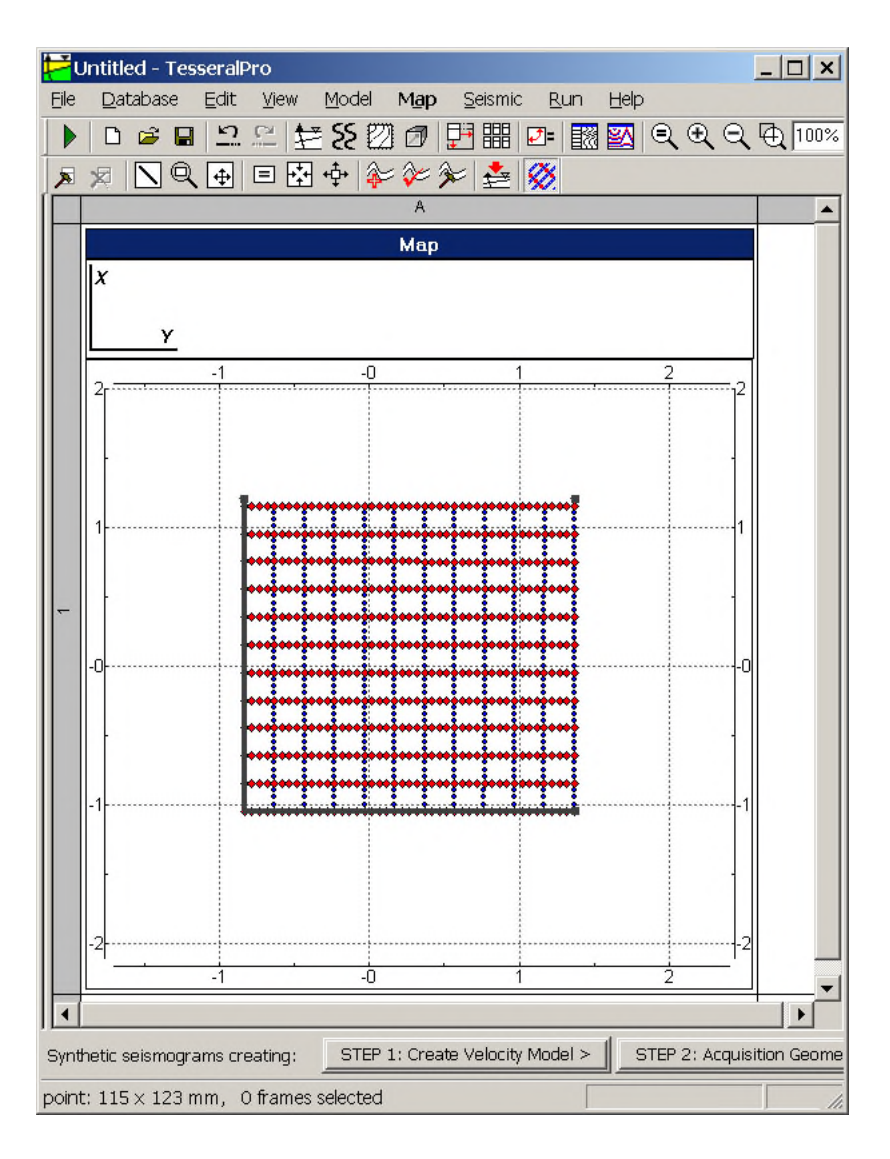

#### **Editing with rotation**

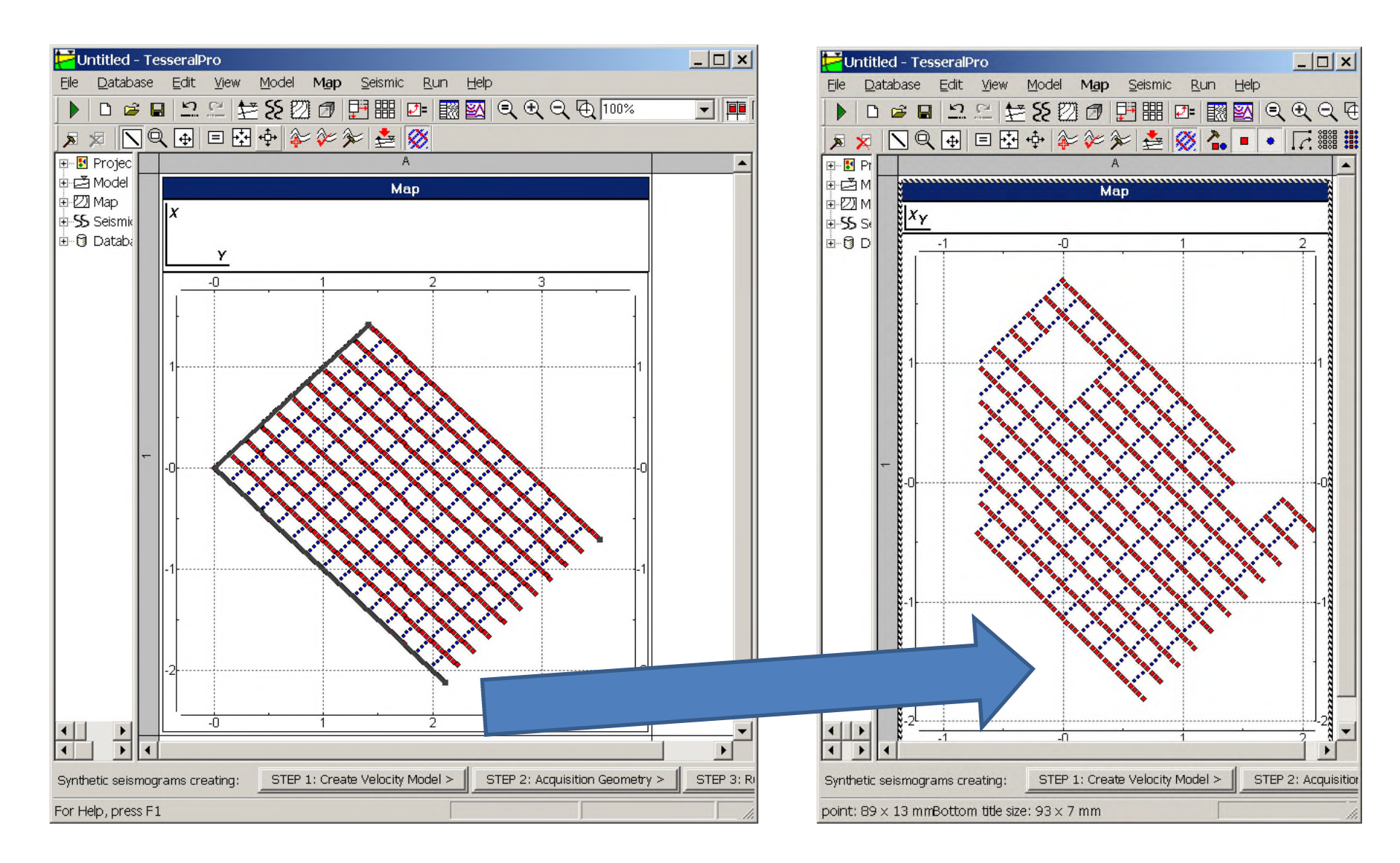

## Moving Source and receiver lines in desired direction.

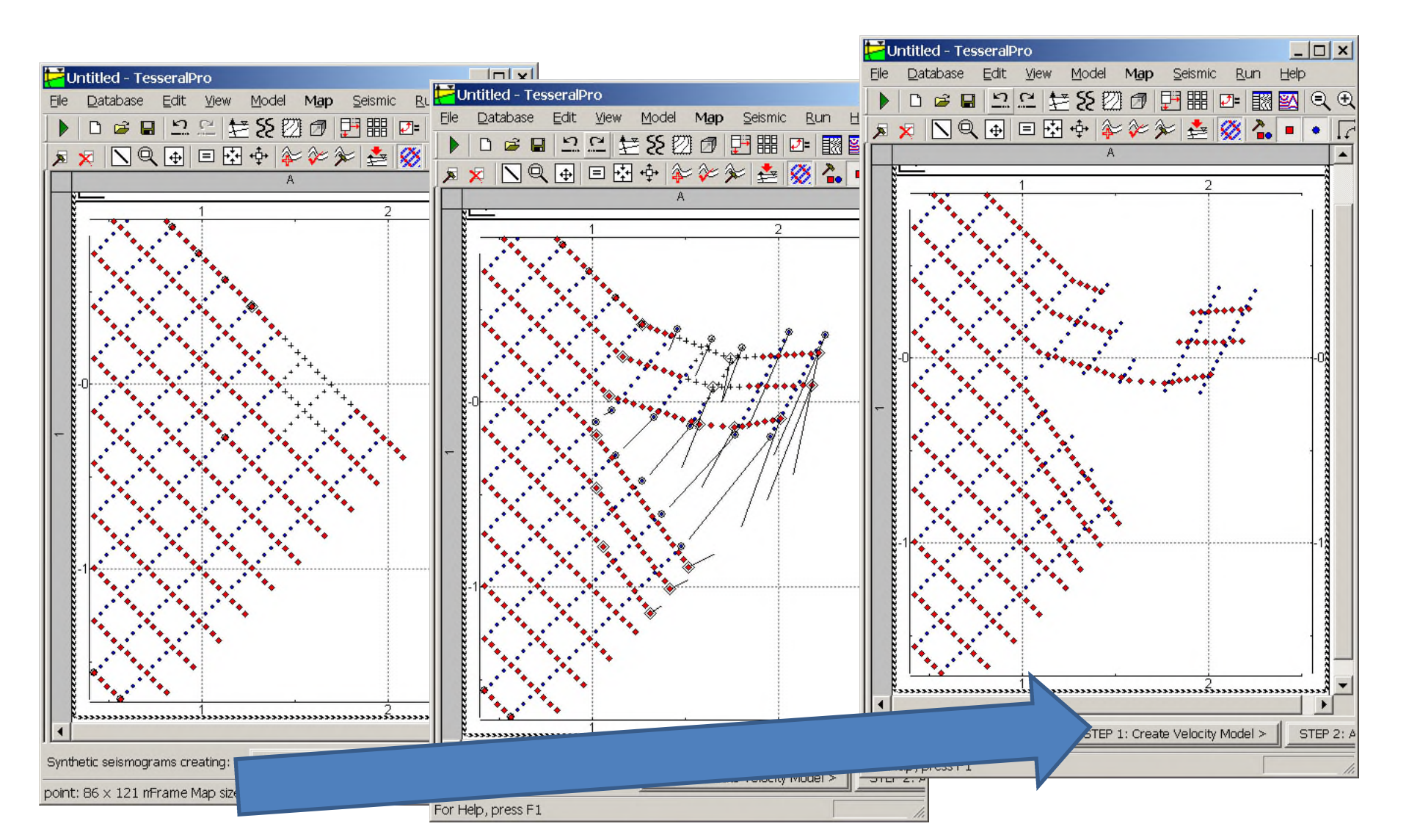

#### **Recording patch design**

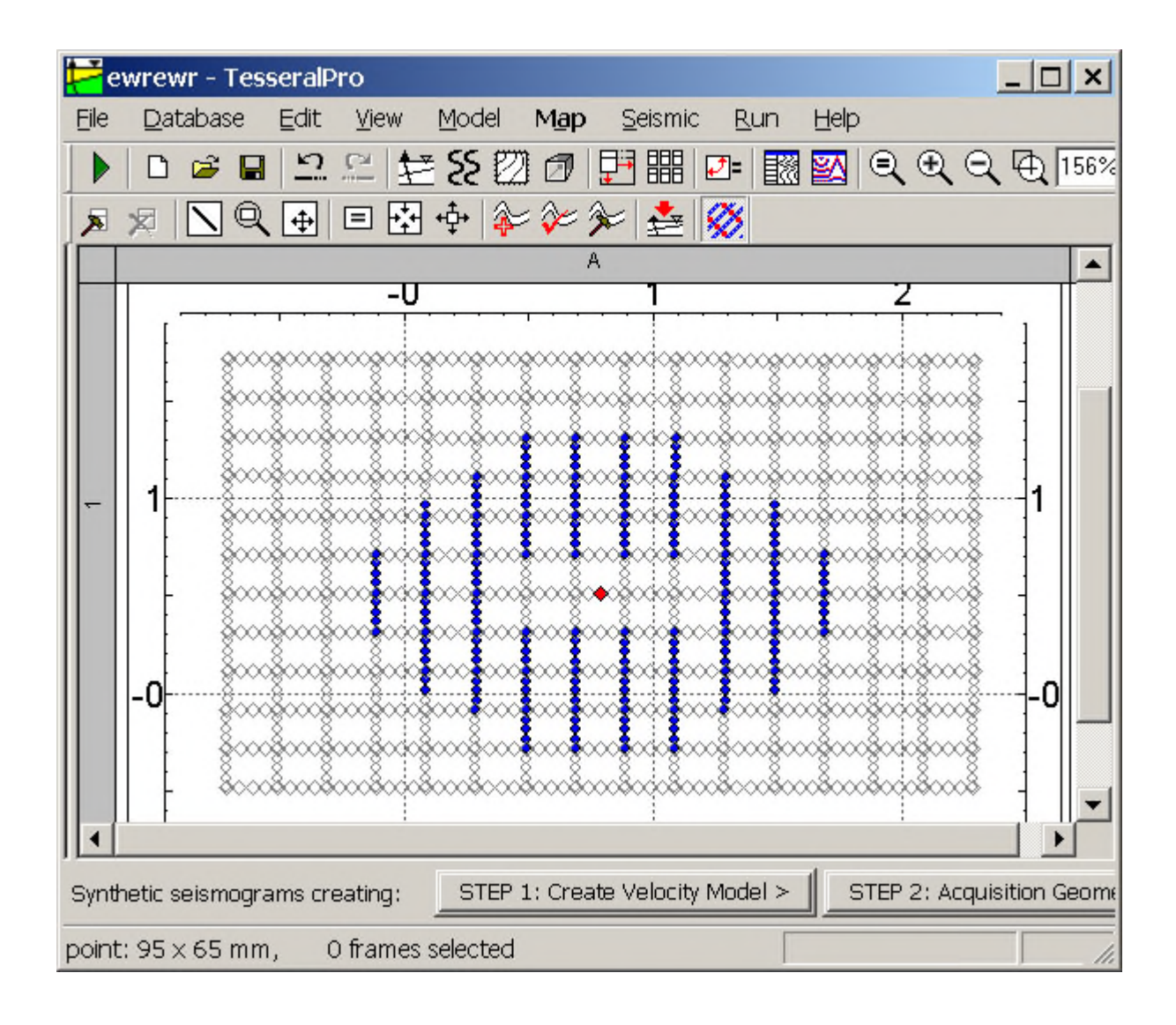

# Position survey design on topographic map

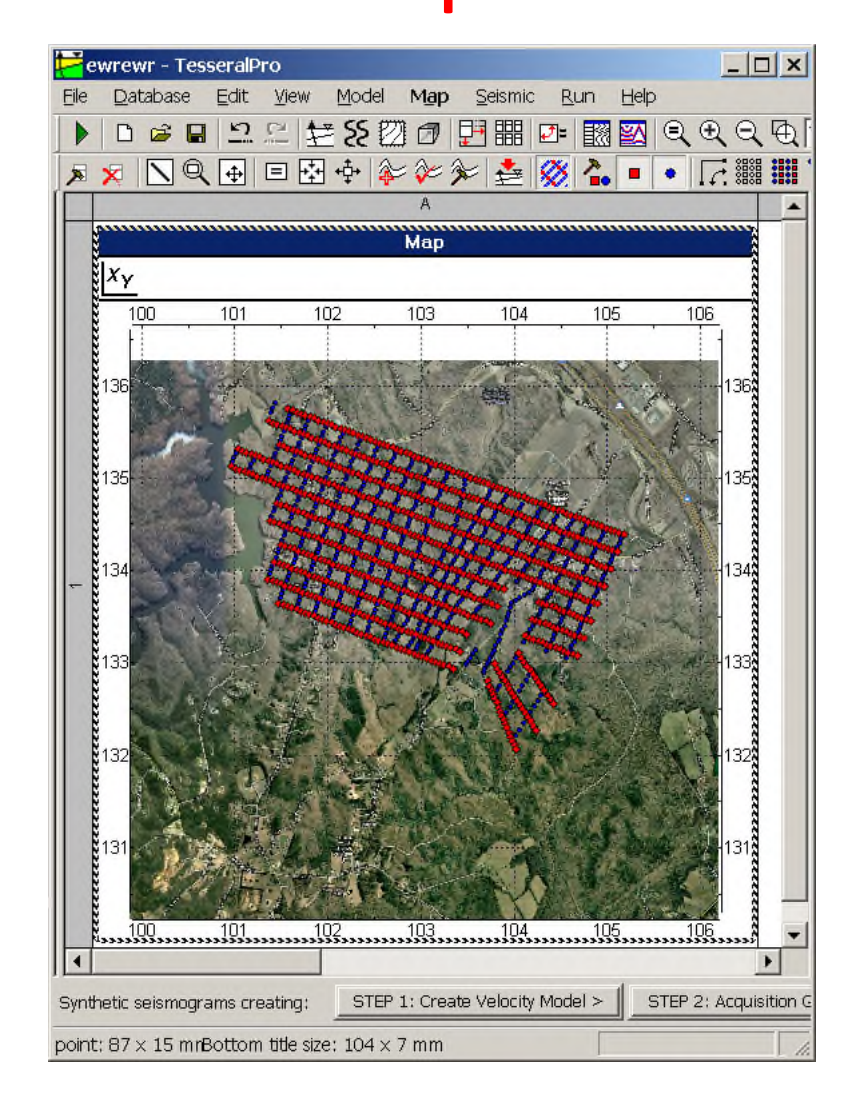

#### Load survey from SPS files

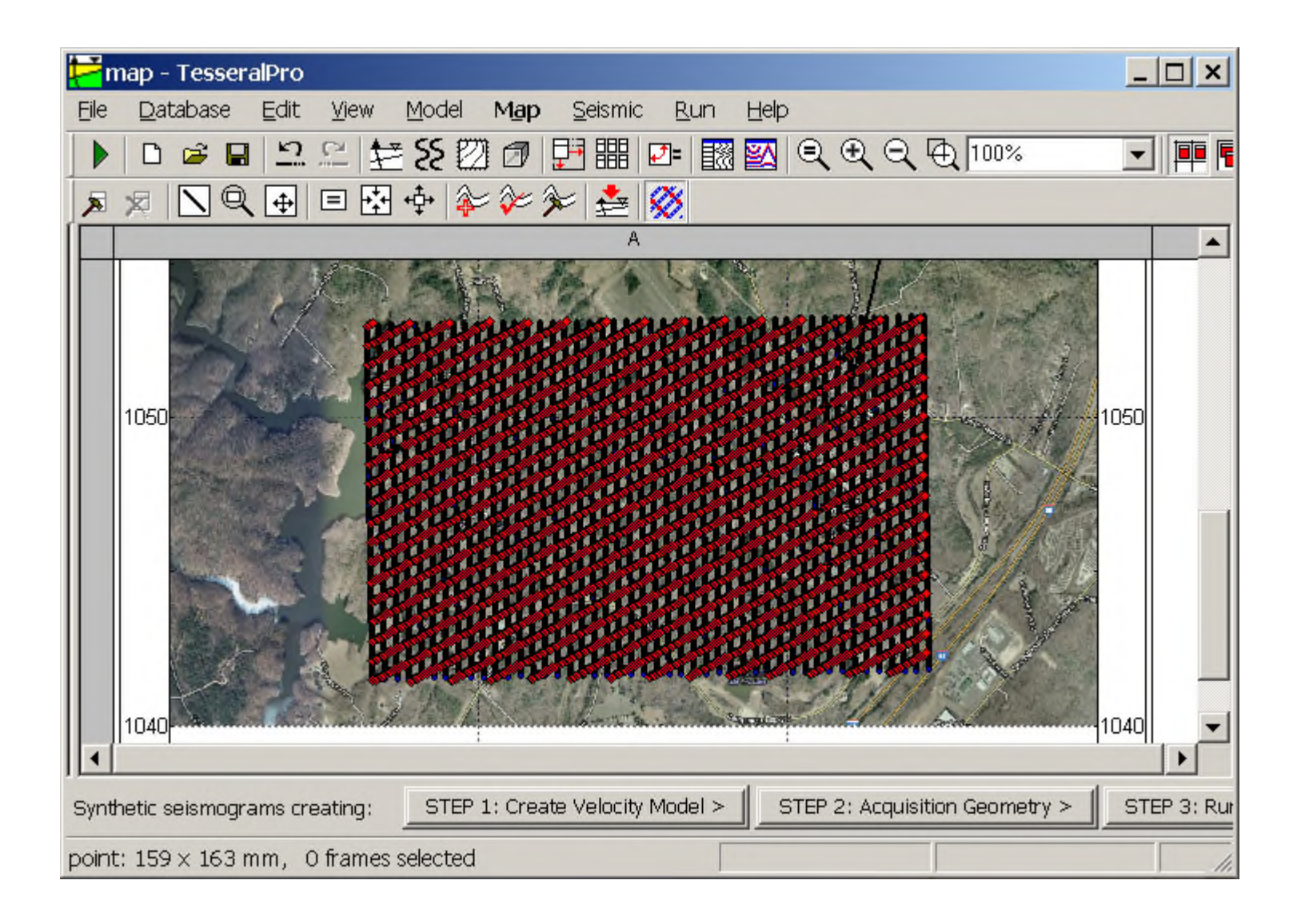

#### Survey design manipulation

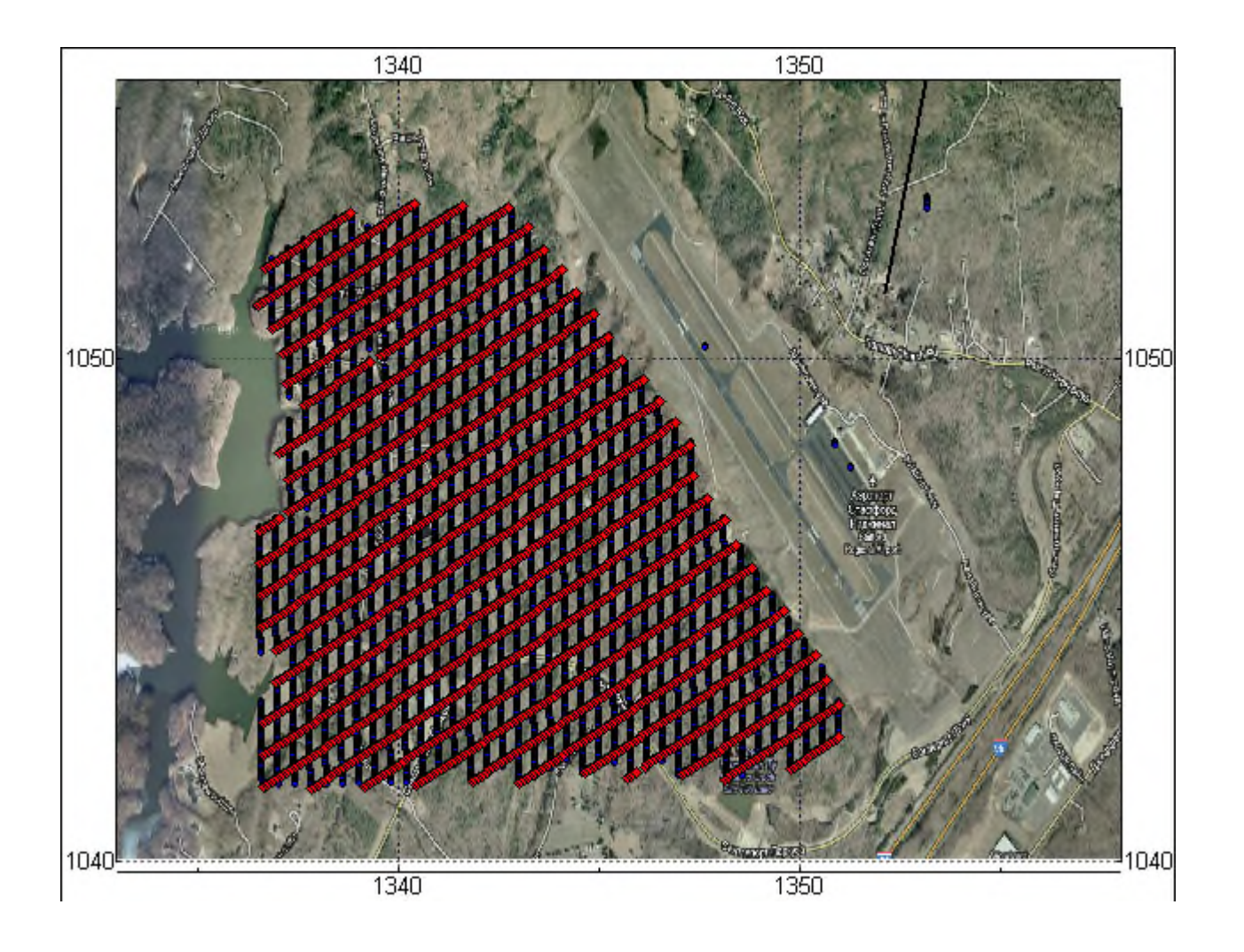

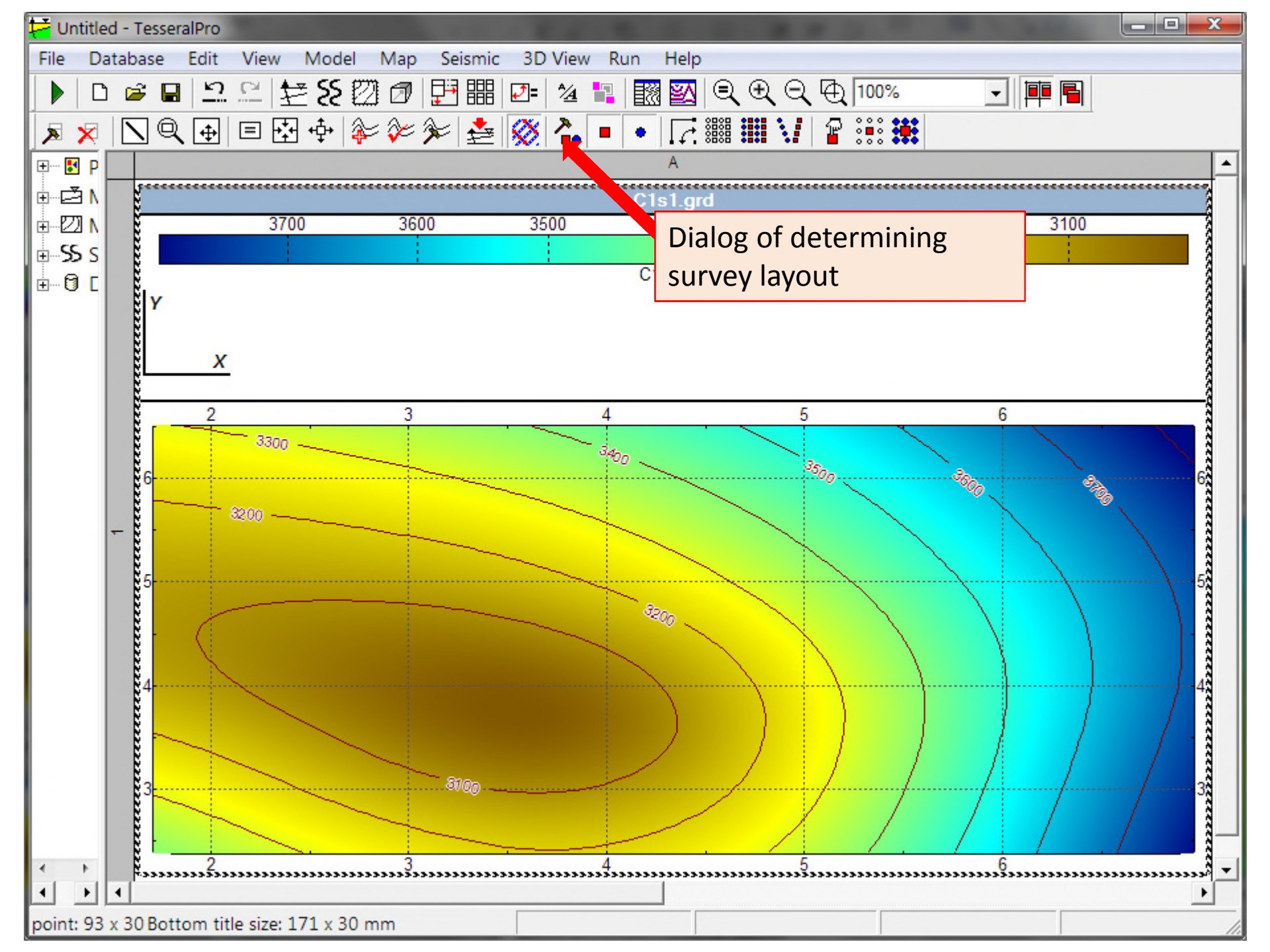

| Acquisition Geometry                           |                                                  | ×  |  |  |  |  |
|------------------------------------------------|--------------------------------------------------|----|--|--|--|--|
| Type of 3D survey design 3D Su                 | urvey Layout Recording Patch Survey bearings     |    |  |  |  |  |
| Orthogonal                                     |                                                  |    |  |  |  |  |
| <ul> <li>Shot in crankshaft pattern</li> </ul> | In our example let's define<br>Orthogonal layout |    |  |  |  |  |
| O Diagonal                                     |                                                  |    |  |  |  |  |
| ○ Load survey from SPS-files                   | Select SPS-files >                               |    |  |  |  |  |
|                                                | OK Cancel Apply He                               | lp |  |  |  |  |

| Acquisition Geometry                                                      |                   |     |   |                            |  |  |  |  |  |
|---------------------------------------------------------------------------|-------------------|-----|---|----------------------------|--|--|--|--|--|
| Type of 3D survey design 3D Survey Layout Recording Patch Survey bearings |                   |     |   |                            |  |  |  |  |  |
| Sh                                                                        | ots               |     |   |                            |  |  |  |  |  |
| L                                                                         | ine increment     | 500 | m |                            |  |  |  |  |  |
| s                                                                         | Station increment | 600 | m | Entering intervals between |  |  |  |  |  |
|                                                                           |                   | ,   |   | sources and receivers on   |  |  |  |  |  |
| Re                                                                        | ceivers           |     |   | the grid                   |  |  |  |  |  |
| L                                                                         | ine increment.    | 300 | m |                            |  |  |  |  |  |
| s                                                                         | Station increment | 250 | m |                            |  |  |  |  |  |
|                                                                           |                   |     |   |                            |  |  |  |  |  |
|                                                                           |                   | ОК  |   | Cancel Apply Help          |  |  |  |  |  |

| Cquisition Geometry |               |        |      |       |         |       |       |  |  |  |
|---------------------|---------------|--------|------|-------|---------|-------|-------|--|--|--|
|                     | ORIGIN (0:0): | X beg. | 2500 | m     | Y beg.  | 4000  | m     |  |  |  |
|                     | INLINE:       | Lenght | 2500 | m     | Azimuth | 0     | deg   |  |  |  |
|                     | CROSSLINE:    | Lenght | 1600 | m     | Azimuth | +90   | - deg |  |  |  |
|                     |               |        |      |       |         |       |       |  |  |  |
|                     |               |        | ок   | Cance | el      | Apply | Help  |  |  |  |

The starting point and the length and azimuth of the grid location of sources and receivers. These parameters can be edited interactively

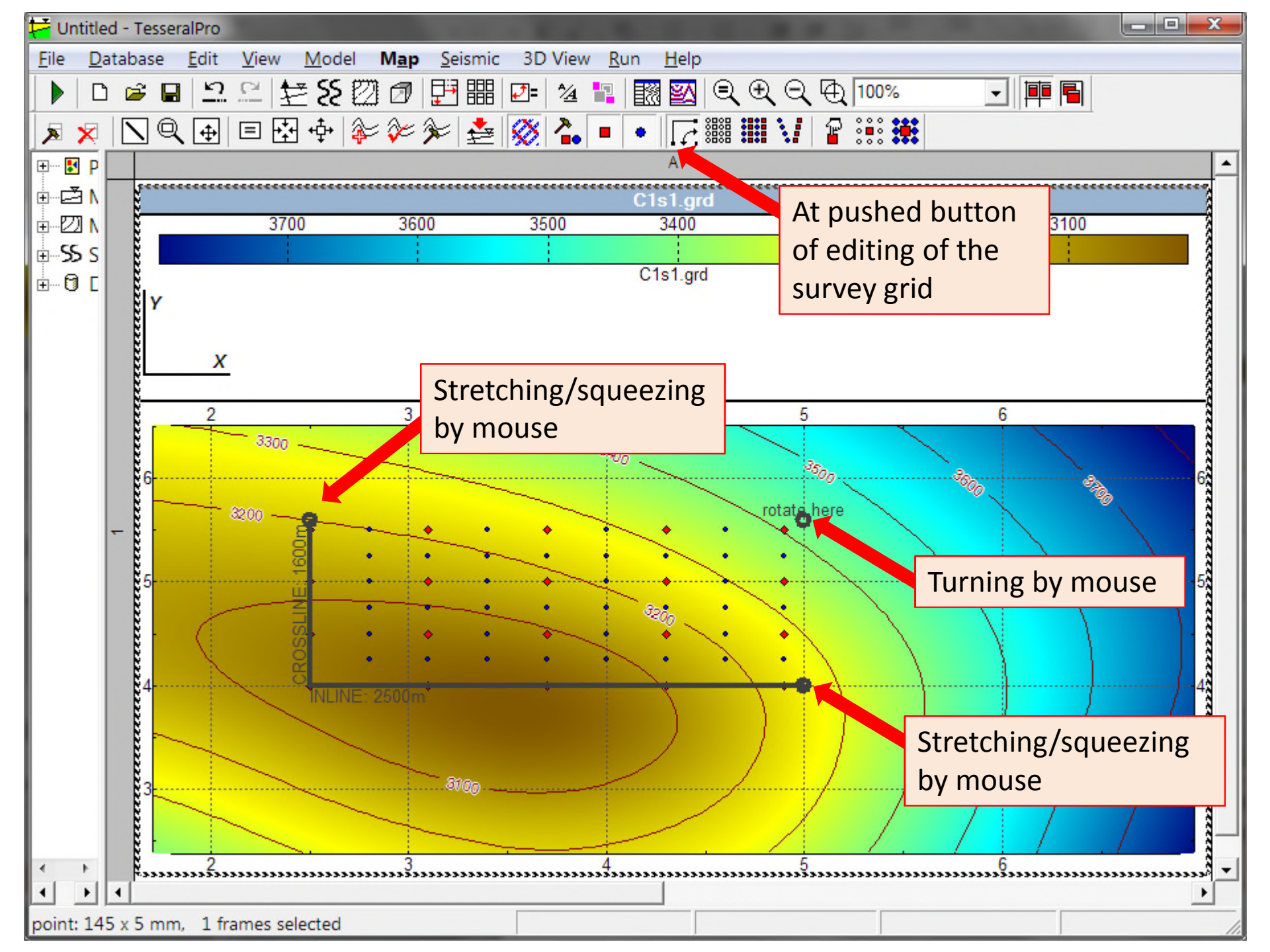

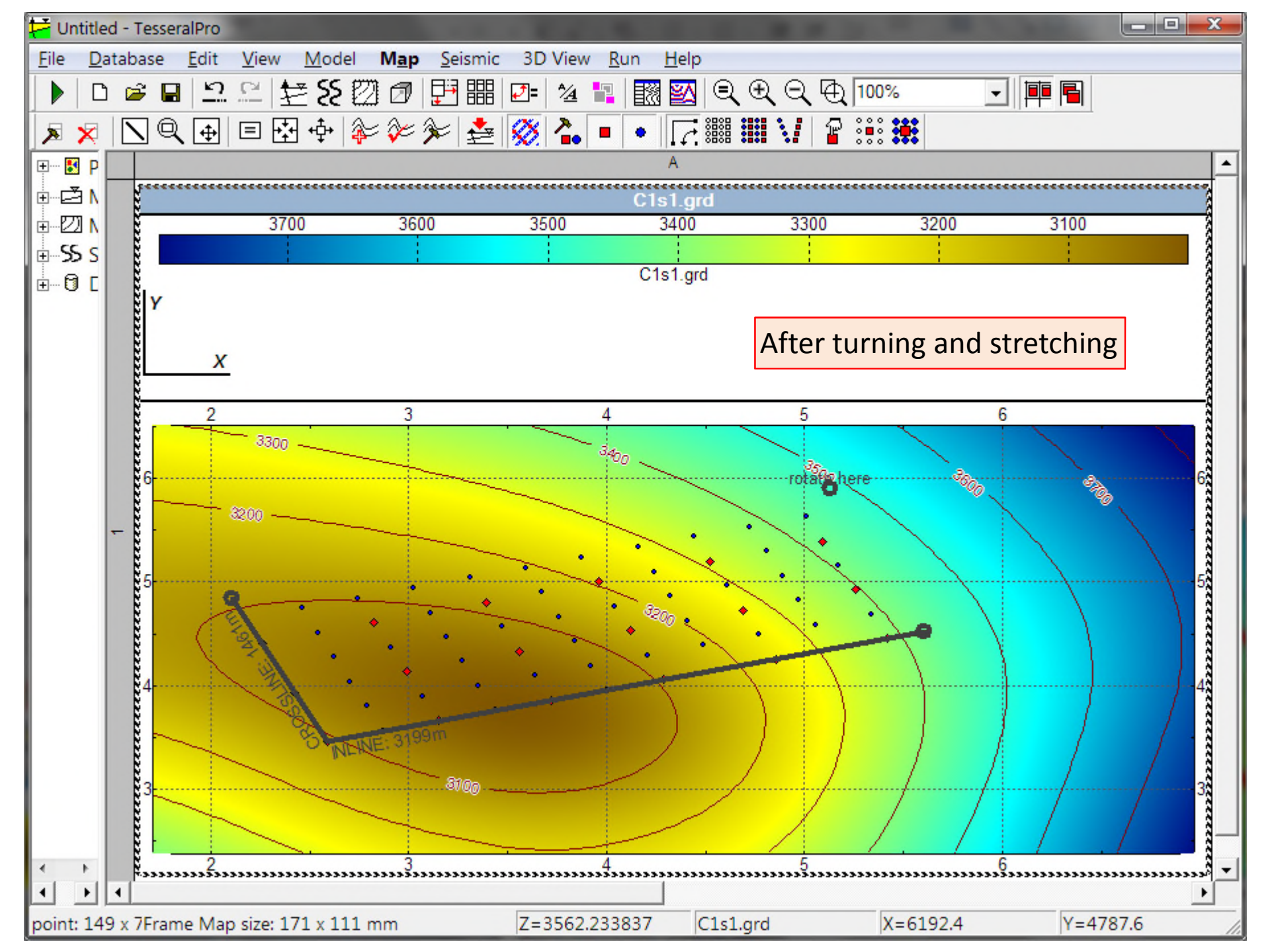

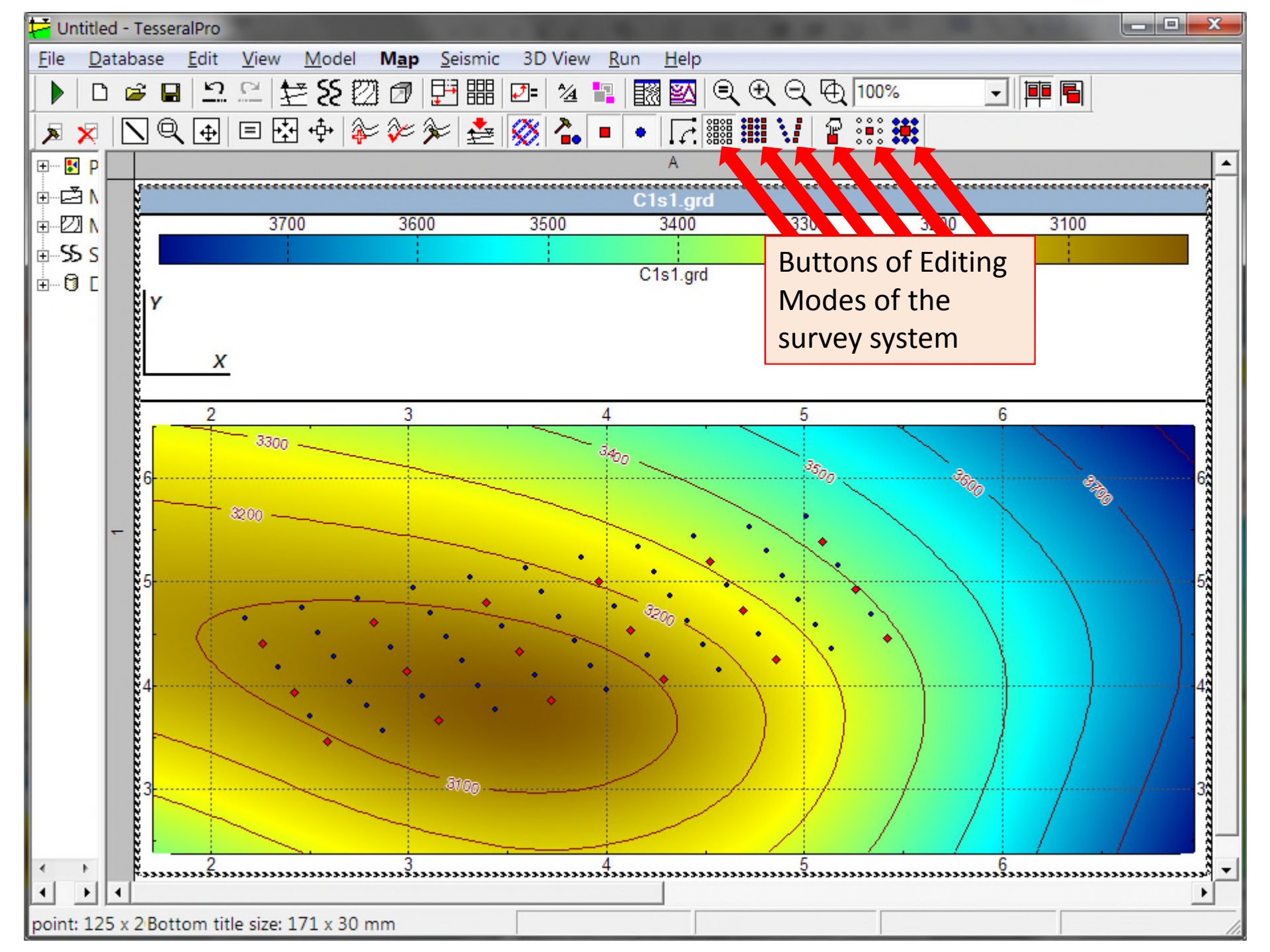

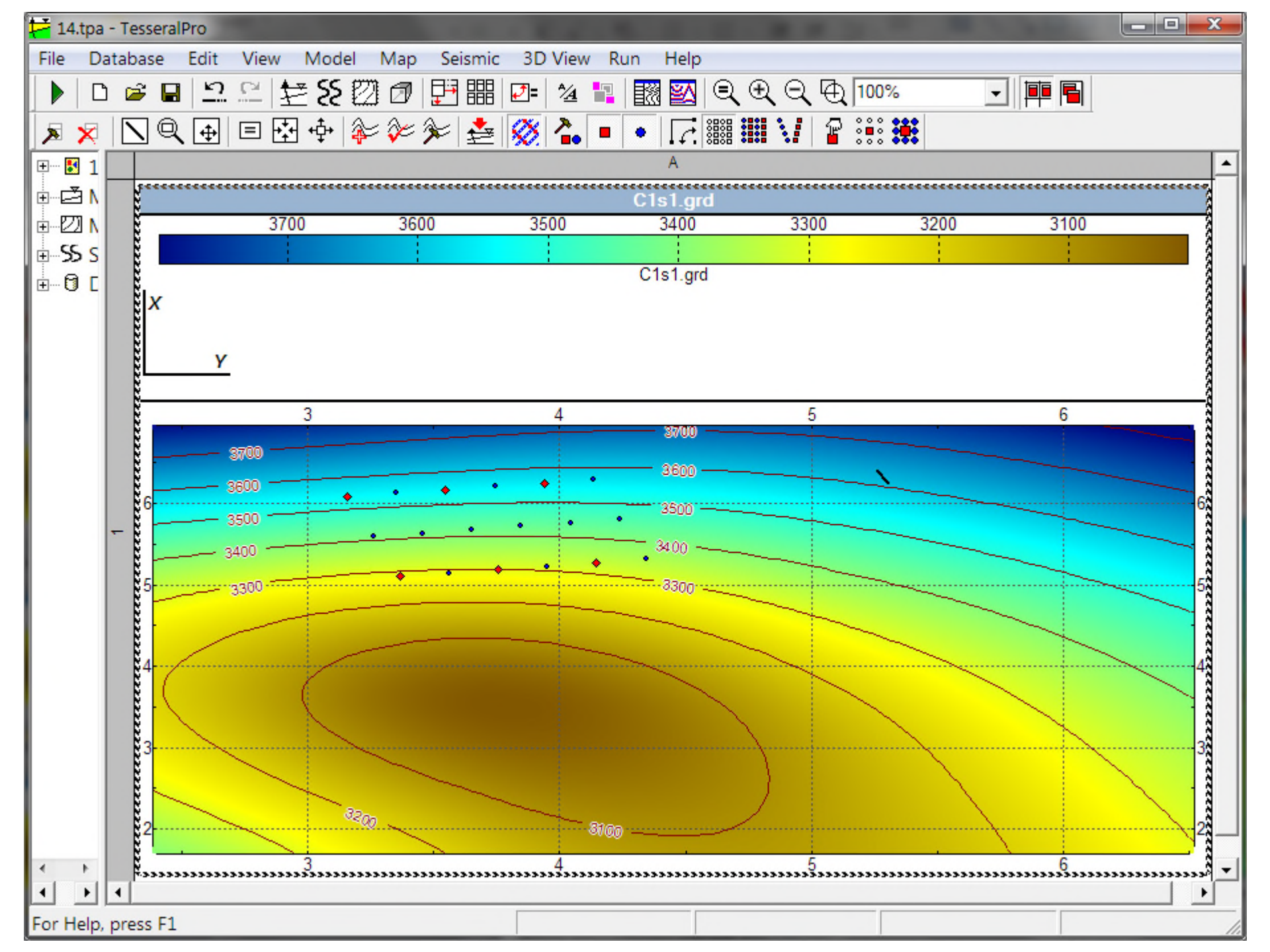

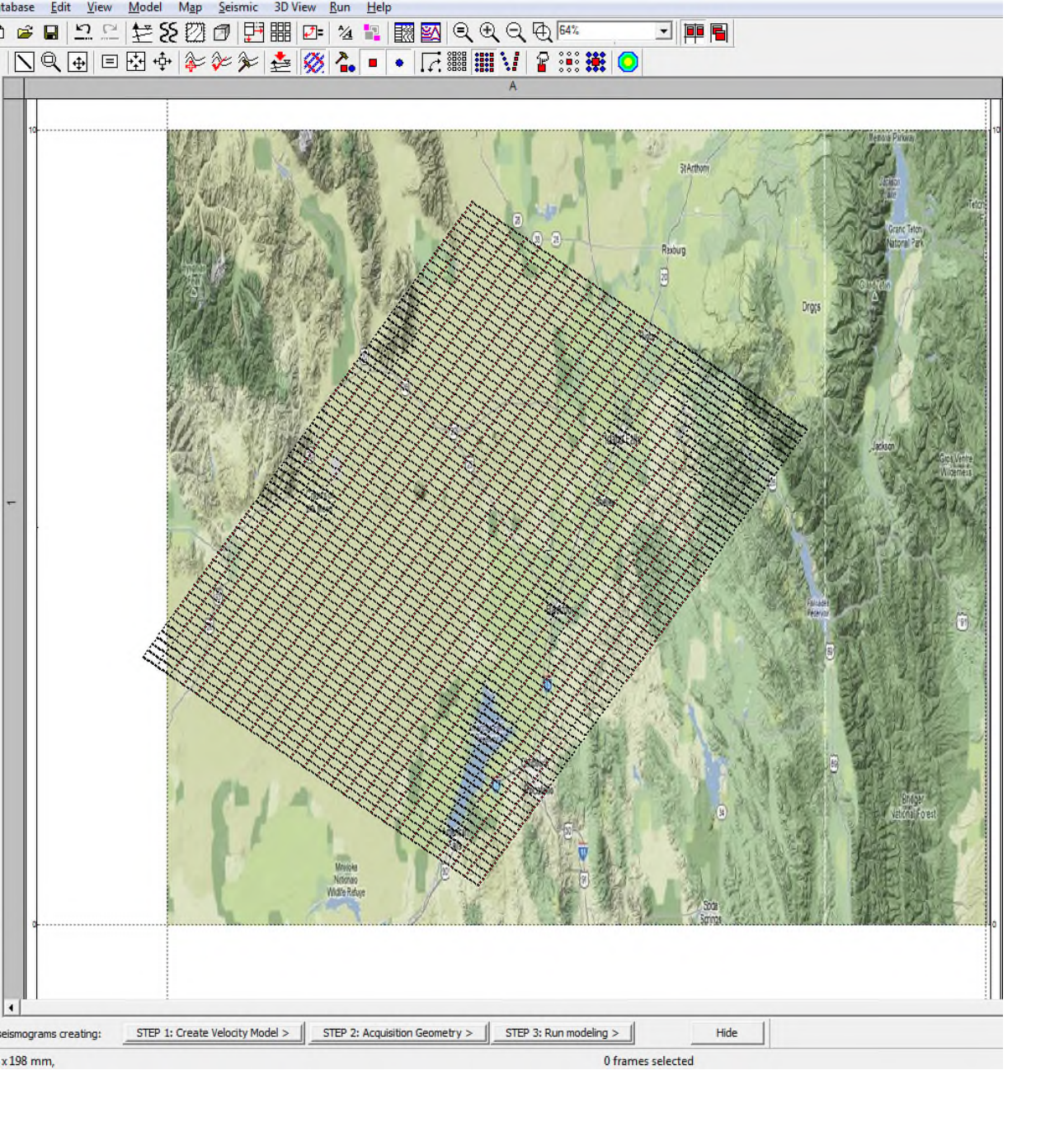

Using Topographic plan it is possible to overlay it with desired 3D Survey Planning Map, correct number, direction and distance between In-Lines and Cross-lines; edit positions of Shot and Receiver Stations.

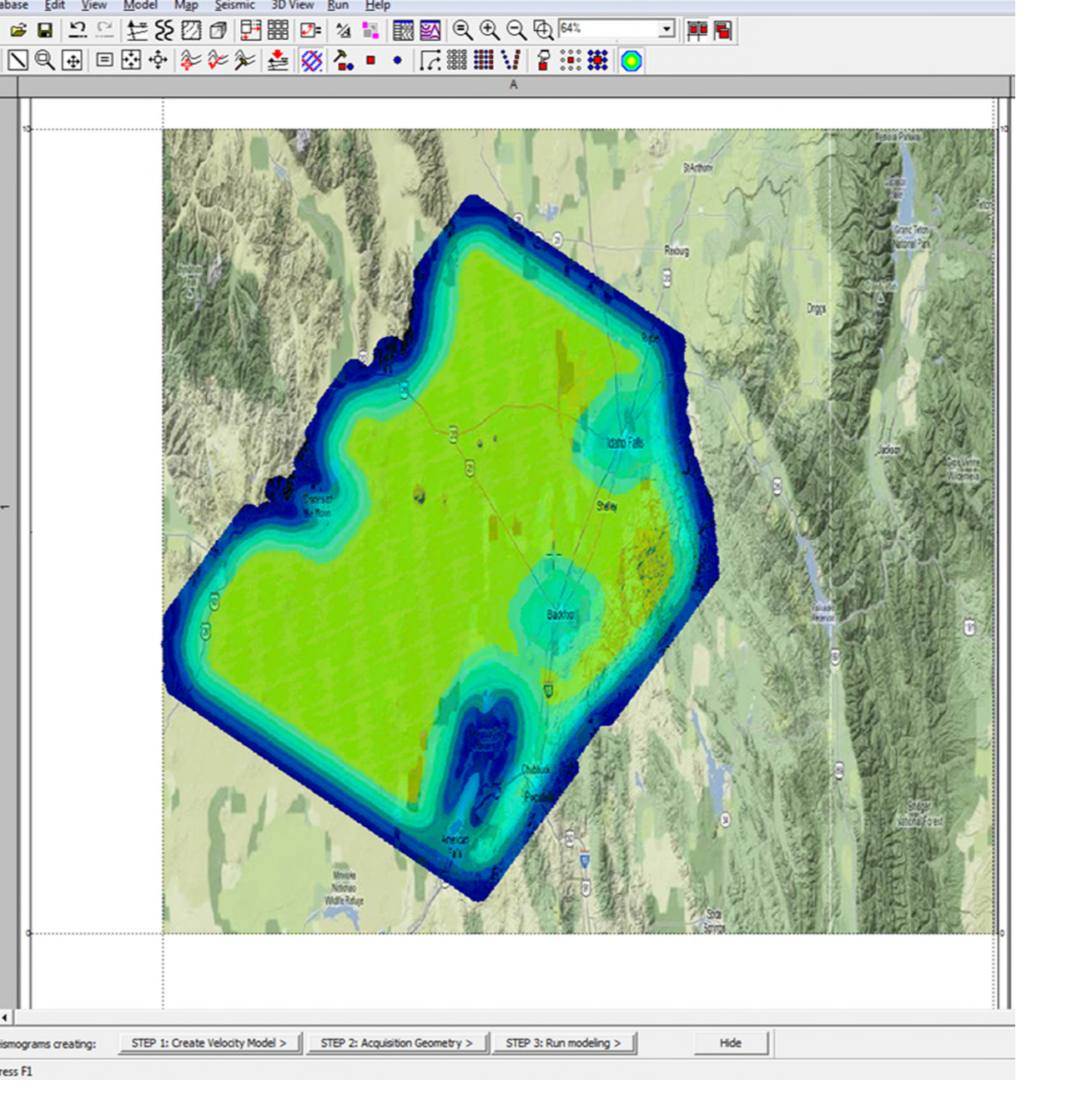

Calculate Theoretical 3D Survey Fold for picked bin size .

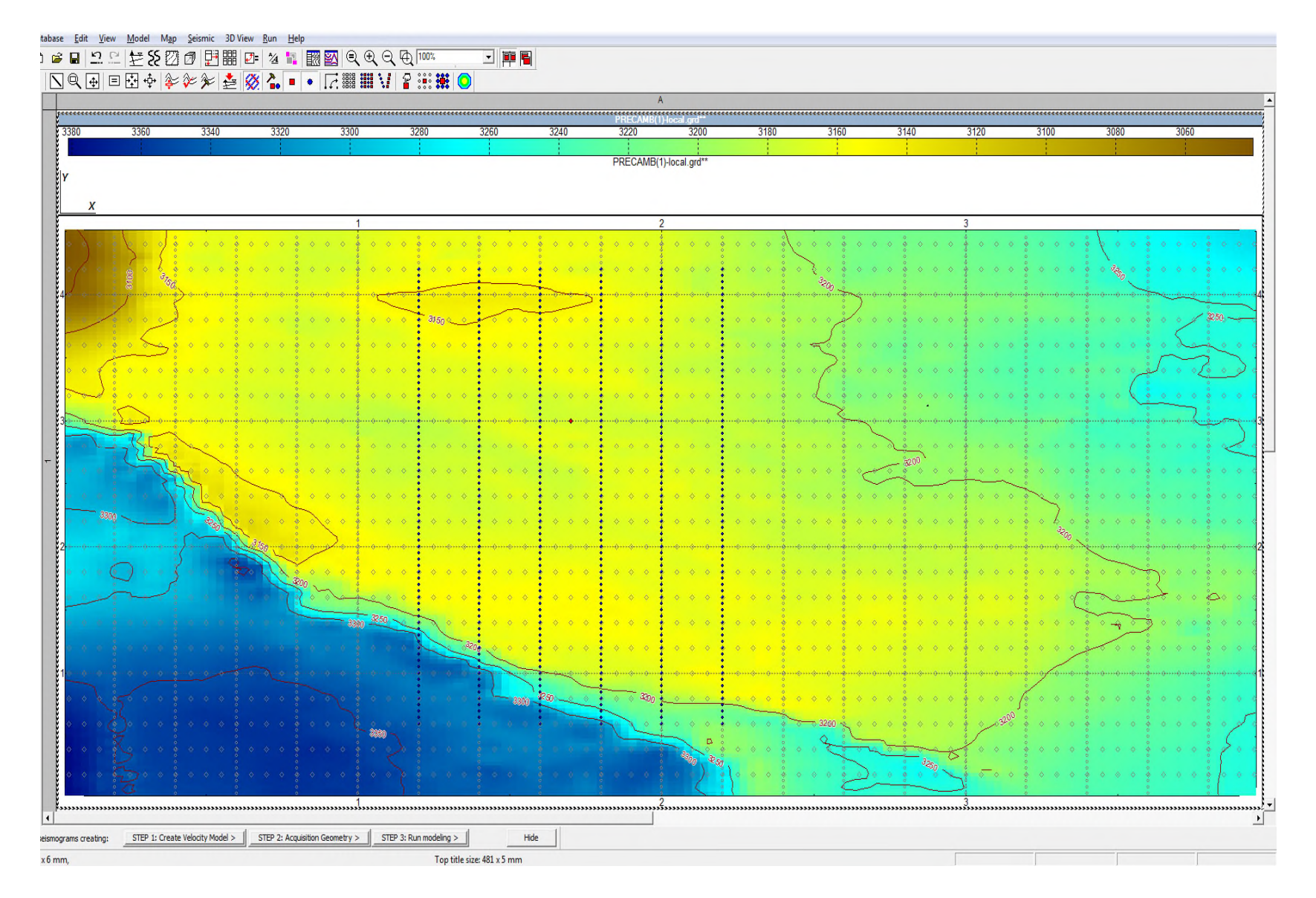

Picked 3D shooting patch.